### Инструкция

# по подаче заявления на получение услуги «Выдача разрешения на установку и эксплуатацию рекламной конструкции, аннулирование таких разрешений»

Для получения муниципальной услуги «Выдача разрешения на установку и эксплуатацию рекламной конструкции, аннулирование таких разрешений», предоставляемой администрацией муниципального образования «Городской округ Ногликский», можно воспользоваться <u>Региональным порталом государственных и муниципальных услуг</u> или Единым порталом «Госуслуги».

#### 1. Перейти по ссылке:

https://www.gosuslugi.ru/600144/1/form

#### 2. Авторизоваться на портале «Госуслуги».

|       | госус              | луги        | Куда ещё можно войти с |
|-------|--------------------|-------------|------------------------|
| Тел   | пефон / Email / CH | нилс        | паролем от Госуслуг?   |
| Пај   | роль               |             |                        |
| Bocct | тановить           |             |                        |
|       | Вой                | ти          |                        |
|       | Войти другим       | м способом  |                        |
|       | QR-код             | Эл. подпись |                        |
|       | Не удаётс          | я войти?    |                        |

3. Краткая информация отобразится в описании услуги. Нажать «Начать».

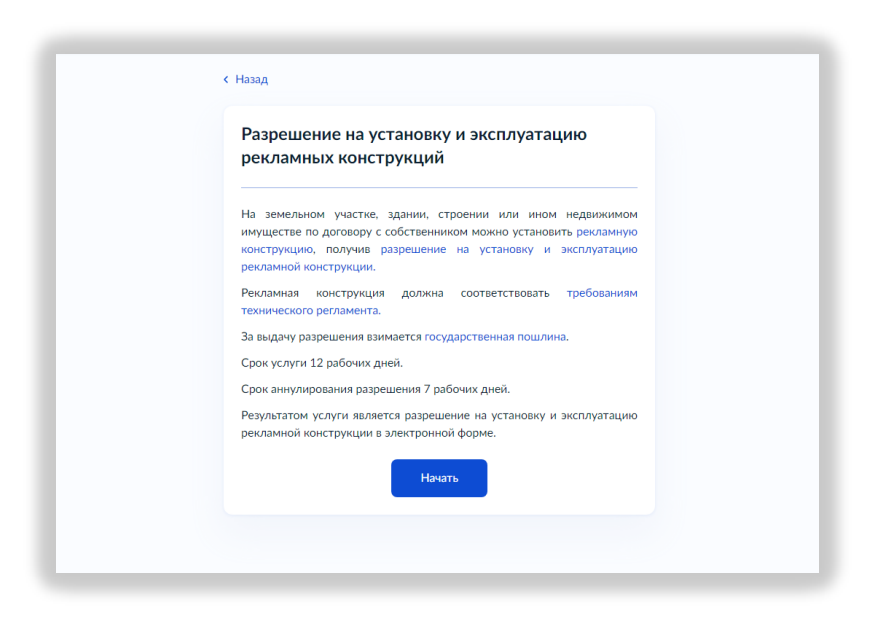

4. Выбрать цель обращения.

| Аннулирование разрешения на установку и эксплуатацию<br>рекламной конструкции | > |
|-------------------------------------------------------------------------------|---|
| Аннулирование разрешения на установку и эксплуатацию<br>рекламной конструкции |   |
|                                                                               |   |

5. Если услуга об выдаче разрешения на установку и эксплуатацию рекламной конструкции, выберете категорию заявителя.

| Заявитель     | Заявитель     | Кто обращается за услугой? |   |
|---------------|---------------|----------------------------|---|
| Представитель | Представитель | Заявитель                  | > |
|               |               | Представитель              | > |
|               |               |                            |   |

6. Проверить данные, подгруженные из личного кабинета заявителя. При несоответствии каких-либо данных нажать кнопку «Изменить», перейти в свой личный кабинет и поменять необходимые данные. Если данные указаны верно, нажать кнопку «Верно»:

| Юлия              |
|-------------------|
| Паспорт РФ        |
| Серия и номер     |
| Дата выдачи       |
| Кем выдан         |
|                   |
| Код подразделения |
| Изменить          |

необходимости заменить на актуальные. Если номер телефона и адрес электронной почты указаны верно, нажать «Верно»:

| Контактный телефон                                                                                                    |   |
|----------------------------------------------------------------------------------------------------|---|
| Редактировать                                                                                                    | - |
| Верно                                                                                                    |   |
|                                                                                                    |   |
|                                                                                                    |   |
|                                                                                                    |   |
| < Назад<br>Электронная почта представителя                                                                            |   |
| < Назад<br>Электронная почта представителя                                                                            |   |
| < Назад<br>Электронная почта представителя<br>Электронная почта                                                       |   |
| <ul> <li>Назад</li> <li>Электронная почта представителя</li> <li>Электронная почта</li> <li>Угедактировать</li> </ul> | _ |

8. Проверить адрес места регистрации заявителя и фактический адрес проживания заявителя. Если информация корректна, нажать «Верно»:

| Адрес                                                |                                         |                                                             |                                                             |
|------------------------------------------------------|-----------------------------------------|-------------------------------------------------------------|-------------------------------------------------------------|
| <ul> <li>Уточнить адрес</li> <li>Нет дома</li> </ul> | Нет квартиры                            |                                                             | _                                                           |
|                                                      | Верно                                   |                                                             |                                                             |
|                                                      | Адрес<br>> Уточнить здрес<br>Нет дома ( | Адрес<br>> Уточнить здрес<br>Нет дома Нет квартиры<br>Верно | Адрес<br>> Уточнить адрес<br>Нет дома Нет квартиры<br>Верно |

9. При выборе выдачи разрешения на установку рекламной конструкции указать кто собственник рекламной конструкции.

| Заявитель собственник рекламной конструкции |   |
|---------------------------------------------|---|
|                                             |   |
| Собственник рекламной конструкции иное лицо | • |
|                                             |   |
|                                             |   |

10. Указать чье имущество используется для установки РК.

| екламной конструкции?                            |   |
|--------------------------------------------------|---|
| Имущество одного собственника                    | > |
| Имущество нескольких собственников               | > |
| Имущество, переданное в доверительное управление | > |
| Государственное (муниципальное) имущество        | > |

Если имущество одного собственника, то нужно указать кто является собственником.

| < Назад<br>Кто собственник имущества? |   |
|---------------------------------------|---|
| Заявитель собственник имущества       | > |
| Собственник имущества иное лицо       | > |
|                                       |   |
|                                       |   |

Если имущество несколько собственников, то укажите к какому виду имущества присоединяется рекламная конструкция.

| екламная конструкция?                                       |   |  |
|-------------------------------------------------------------|---|--|
| Имущество собственников помещений в многоквартирном<br>доме | > |  |
| Недвижимое имущество                                        | > |  |

11. Указать заключен ли договор на размещение РК.

| кламная конструкция размещаетс   | я по договору? |
|----------------------------------|----------------|
| Заключен договор                 | >              |
| Заключение договора не требуется | >              |
|                                  |                |

Если заключение договора не требуется, укажите сроки установки и эксплуатации рекламной конструкции.

| Сведения о сроке<br>рекламной констр     | установки и эксплуатации<br>рукции              |
|------------------------------------------|-------------------------------------------------|
| Срок установки и эксплу                  | уатации рекламной конструкции                   |
| Укажите количество месяце<br>конструкцию | ев, на которые планируется разместить рекламную |
|                                          |                                                 |

12. Указать зарегистрированы ли права на земельный участок в ЕГРН.

| Право заявителя на объект адресации<br>зарегистрировано в ЕГРН?                                                                                                    |                                         |
|----------------------------------------------------------------------------------------------------|-----------------------------------------|
| Наличие зарегистрированного права на объект адресации в<br>государственном реестре недвижимости можно проверить<br>на сайте Pocpeectpa https://rosreestr.gov.ru в разделе «Мои с | Едином<br>в личном кабинете<br>бъекты». |
| Право зарегистрировано в ЕГРН                                                                                                    | >                                       |
| Право не зарегистрировано в ЕГРН                                                                                                    | >                                       |

Если права на земельный участок зарегистрированы в ЕГРН-указать кадастровый номер земельного участка.

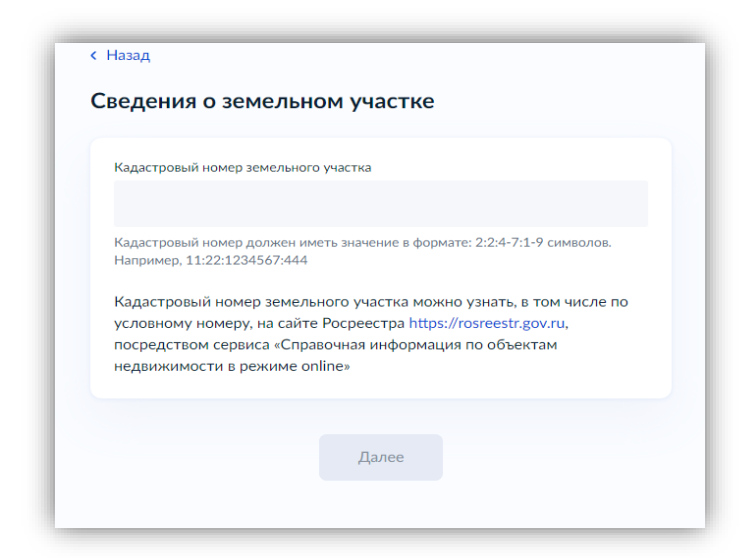

Если права на земельный участок не зарегистрированы в ЕГРН-необходимо загрузить правоустанавливающий документ на земельный участок.

|                | · · ·                                                              |
|----------------|--------------------------------------------------------------------|
| Правоустана    | вливающий документ на земельный участок                            |
| Загрузите пр   | авоустанавливающие документы на земельный участок,                 |
| права на кото  | урый не зарегистрированы в Едином государственном                  |
| реестре неде   | ижимости. Например, договор аренды, свидетельство о                |
| праве собств   | ениости полученное по 31011998 и имые покументы                    |
| Для загрузки   | выберите файл с расширением PDF, JPG, JPEG, PNG, BMP,              |
| TIFF, ZIP, RAF | ; SIG.                                                             |
| Максимальне    | э допустимый размер файла — 50 M6.                                 |
|                | Перетащите файлы или выберите на компьютере<br><i>Выбрать файл</i> |

13. Загрузить проектную документацию рекламной конструкции и эскиз.

| агрузите доку                                     | /менты                                                                           |
|---------------------------------------------------|----------------------------------------------------------------------------------|
| Проектная докуме                                  | нтация рекламной конструкции                                                     |
| В проектную док<br>графической фо<br>конструкции. | ументацию включаются материалы в текстово<br>ррме, определяющие параметры реклам |
| Для загрузки выбе<br>*.JPEG, *.PNG, *.BM          | ерите файл с расширением *.PDF, *.RAR, *.ZIP, *.J<br>IP, *.SIG.                  |
| Максимально допу                                  | стимый размер файла — 400 Мб.                                                    |
| Пере                                              | тащите файлы или выберите на компьютере<br>🧷 Выбрать файл                        |
| ·                                                 |                                                                                  |
|                                                   | Палее                                                                            |

14. Указать сведения о рекламной конструкции (вид, общая площадь).

| Вид (тип) рекламной конструкции                                                     |  |
|-------------------------------------------------------------------------------------|--|
|                                                                                     |  |
| Укажите вид (тип) рекламной конструкции в соответствии с проектной<br>документацией |  |
| Общая площадь информационных полей                                                  |  |
|                                                                                     |  |
| Укажите общую площадь информационных полей в квадратных метрах                      |  |
| Укажите общую площадь информационных полей в квадратных метрах                      |  |

15. Если услуга об аннулировании разрешения на установку и эксплуатацию рекламной конструкции, укажите причину аннулирования.

| акова причина аннулирования разрешения?                                           |   |
|-----------------------------------------------------------------------------------|---|
| Отказ от дальнейшего использования разрешения владельцем<br>рекламной конструкции | > |
| Прекращение договора на установку и эксплуатацию<br>рекламной конструкции         | > |

16. Указать реквизиты разрешения на установку и эксплуатацию рекламной конструкции.

| эксплуатацию рекламн       | юй конструкции             |
|----------------------------|----------------------------|
| Дата                       | Номер                      |
| Поле должно быть заполнено | Поле должно быть заполнено |
| Орган, выдавший разрешение |                            |
| Поле должно быть заполнено |                            |
|                            |                            |
|                            |                            |

17. Выбрать уполномоченный орган, предоставляющий услугу, на карте или в поиске слева и нажать «Выбрать»:

| < Назад                                                             |                                                                                                    |
|---------------------------------------------------------------------|----------------------------------------------------------------------------------------------------|
| Выберите подразделение                                              |                                                                                                    |
| администрация                                                       | Q. Cmay                                                                                                    |
| Администрация МО<br>"Городской округ Ногликский"                    | ×                                                                                                    |
| Адрес<br>ул. Советская, 15, Ноглики, Сахалинская<br>область, 694450 | and the second second s |
| Наименование<br>МО "Городской округ Ногликский"                     | A Democe                                                                                                    |
| Выбрать                                                             |                                                                                                    |
| Администрация МО "Макаровский<br>городской округ"                   | Contractual<br>Services<br>Exercises<br>Exercises                                                                                                    |
| Администрация МО "Томаринский<br>городской округ"                   | the second second second second second second second second second second second second second second second se                                                                                                    |
| Администрация МО "Тымовский<br>городской округ"                     | Name:                                                                                                    |
| Администрация МО "Южно-Куриль<br>городской округ"                   | sont cause and the second second s                                                                                                    |

18. Выбрать способ получения результата. Результат услуги будет доступен в электронном виде в Вашем личном кабинете, но, если Вам необходим дополнительно результат на бумажном носителе, поставить соответствующую галочку и выбрать МФЦ или уполномоченный орган. Нажать кнопку «Подать заявление»:

| Способ по  | олучения результата                       |
|------------|-------------------------------------------|
| Получить р | езультат на бумажном носителе             |
| О мфц      | О Личное обращение в уполномоченный орган |
|            |                                           |
|            | Подать заявление                          |

# Готово!

Заявление отправлено в уполномоченный орган, предоставляющий услугу!